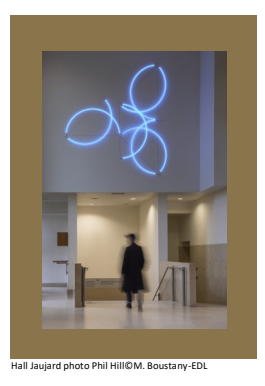

## École du Louvre

Palais du Louvre

# Dépôt des mémoires - Conversion en PDF depuis Word

#### Comment faire ?

La conversion d'un fichier Word en PDF ne nécessite l'installation d'aucun logiciel particulier.

Après avoir ouvert le fichier, cliquer sur **Fichier > Exporter** 

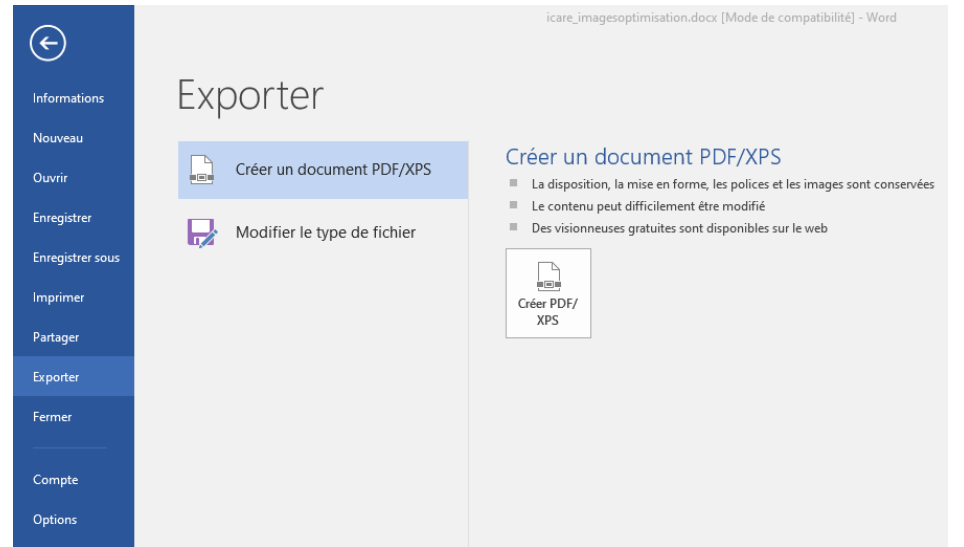

### Rappel : plan de nommage des fichiers

Comme indiqué dans le document « Comment nommer les fichiers PDF », le dépôt des fichiers sur ICARE doit se faire en respectant les consignes de nommage suivantes :

- resume.pdf
- texte.pdf
- annexes.pdf (ou annexes\_1.pdf, annexes\_2.pdf... s'il y en a plusieurs)

#### En cas de problème, une solution